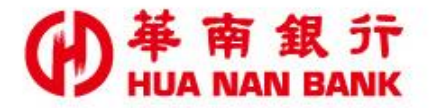

台北市松仁路123號 http://www.hncb.com.tw

# 開立SnY帳戶

# 操作畫面

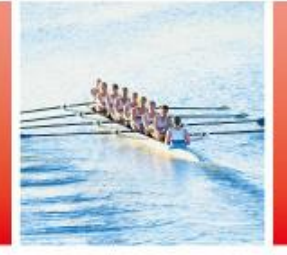

華南金融集團

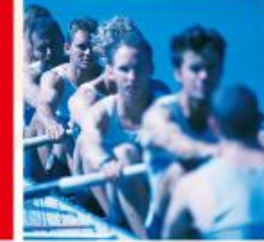

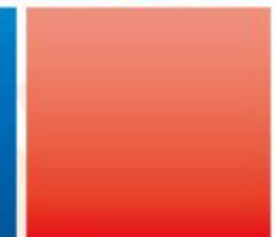

109.01版

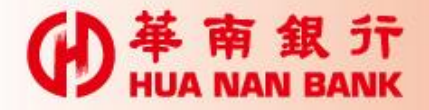

## 申請說明-開立SnY帳戶

- 「SnY帳戶」即線上開立之「數位存款帳戶」;限具本國籍成年( 年滿20歲)自然人始可以本人之自然人憑證或本行晶片金融卡或 本行網路銀行代號密碼或於他行開立之新臺幣存款帳戶資訊開立 「SnY帳戶」。
- 本行「SnY帳戶」帳戶類型為新臺幣活期儲蓄存款一般戶及外匯活、定期存款帳戶,「SnY帳戶」不提供轉換為一般帳戶及領用存 摺服務,僅限本人使用,客戶須於開戶過程同時申請網路銀行服務。
- · 每一客戶可開立之台、外幣「SnY帳戶」以1個為限。
- 為利本行與客戶共同遵循財政部「金融機構執行共同申報及盡職 審查作業辦法(Common Reporting Standard, CRS)」及「美國海 外帳戶稅收遵循法(Foreign Account Tax Compliance Act, FATCA)」及相關規定,若客戶具「不為或不僅為中華民國之稅務 居民」之身分,且未曾於本行營業單位聲明,請本人持國民身分 證及第二證件親赴本行任一營業單位,由專人協助辦理一般帳戶 開戶事宜。

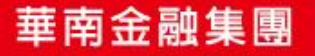

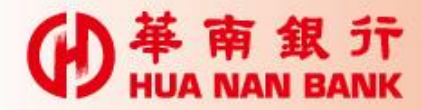

帳戶類型

| 帳戶類型 | 身分驗證方式                                               | 交易限額                 |
|------|------------------------------------------------------|----------------------|
| 第一類  | 自然人憑證(搭配讀<br>卡機)                                     | 5萬/筆、10萬/日、20萬/<br>月 |
| 第二類  | 本行晶片金融卡(搭<br>配讀卡機)<br>網路銀行代號密碼<br>(本行網銀客戶優先<br>推薦方式) | 5萬/筆、10萬/日、20萬/<br>月 |
| 第三類  | 本人於他行 <mark>臨櫃</mark> 開立<br>之 <b>新臺幣</b> 存款帳戶        | 1萬/筆、3萬/日、5萬/月       |

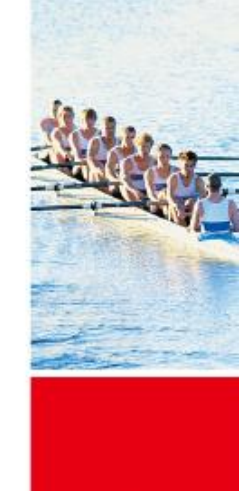

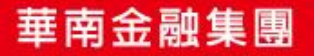

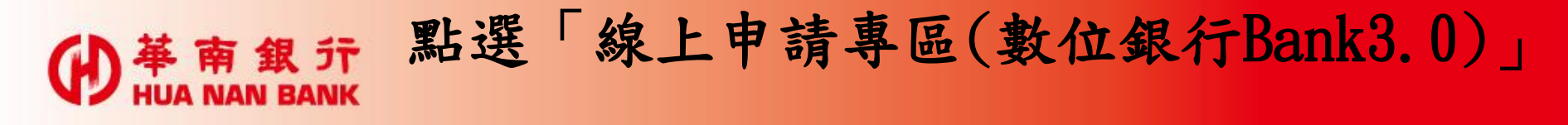

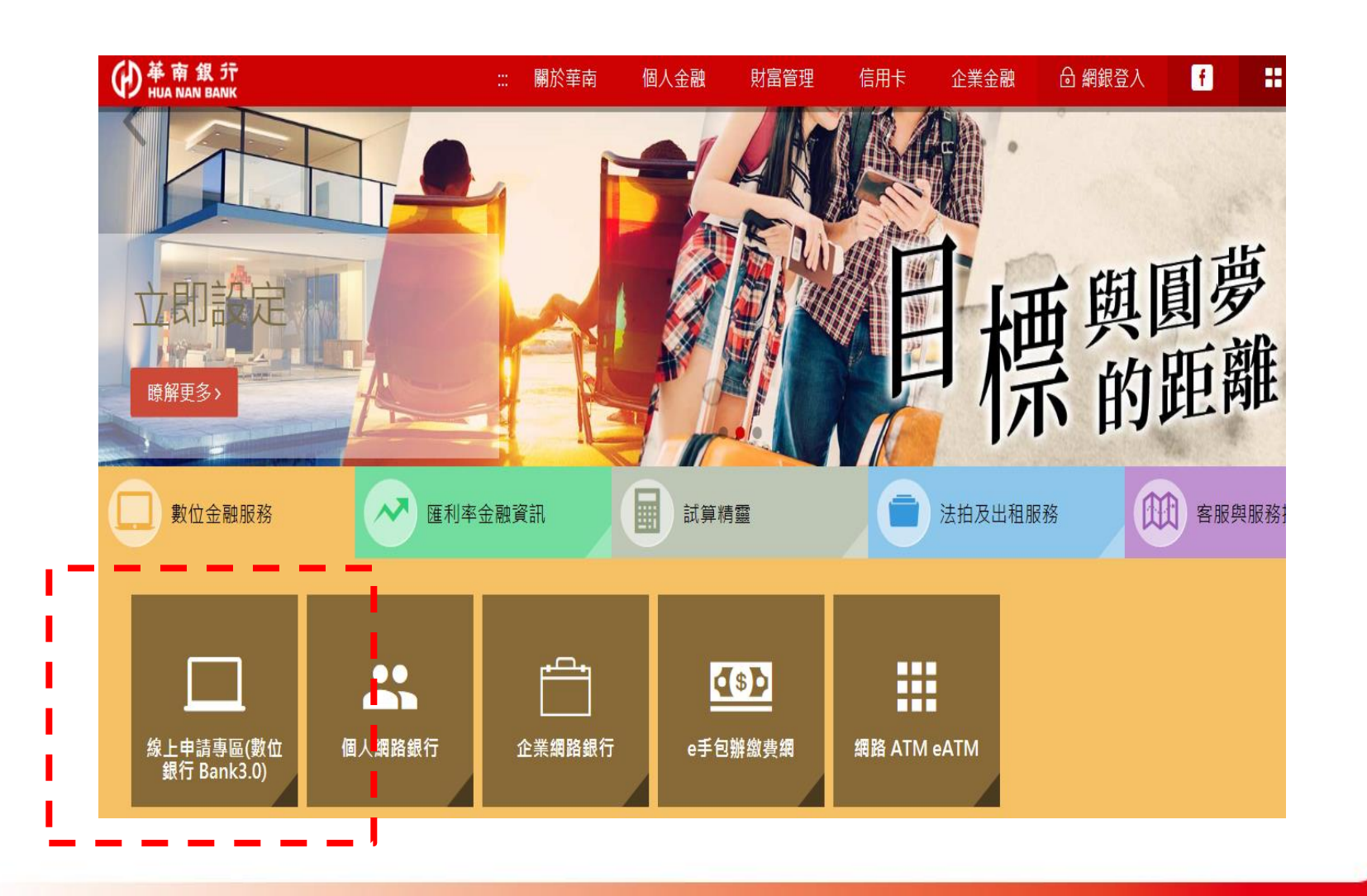

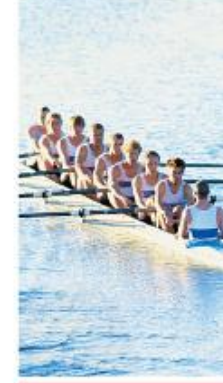

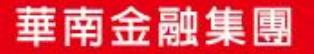

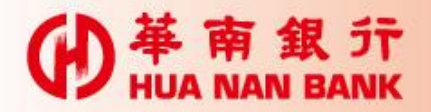

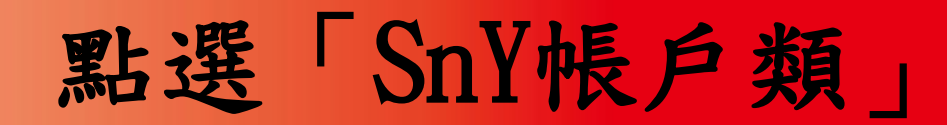

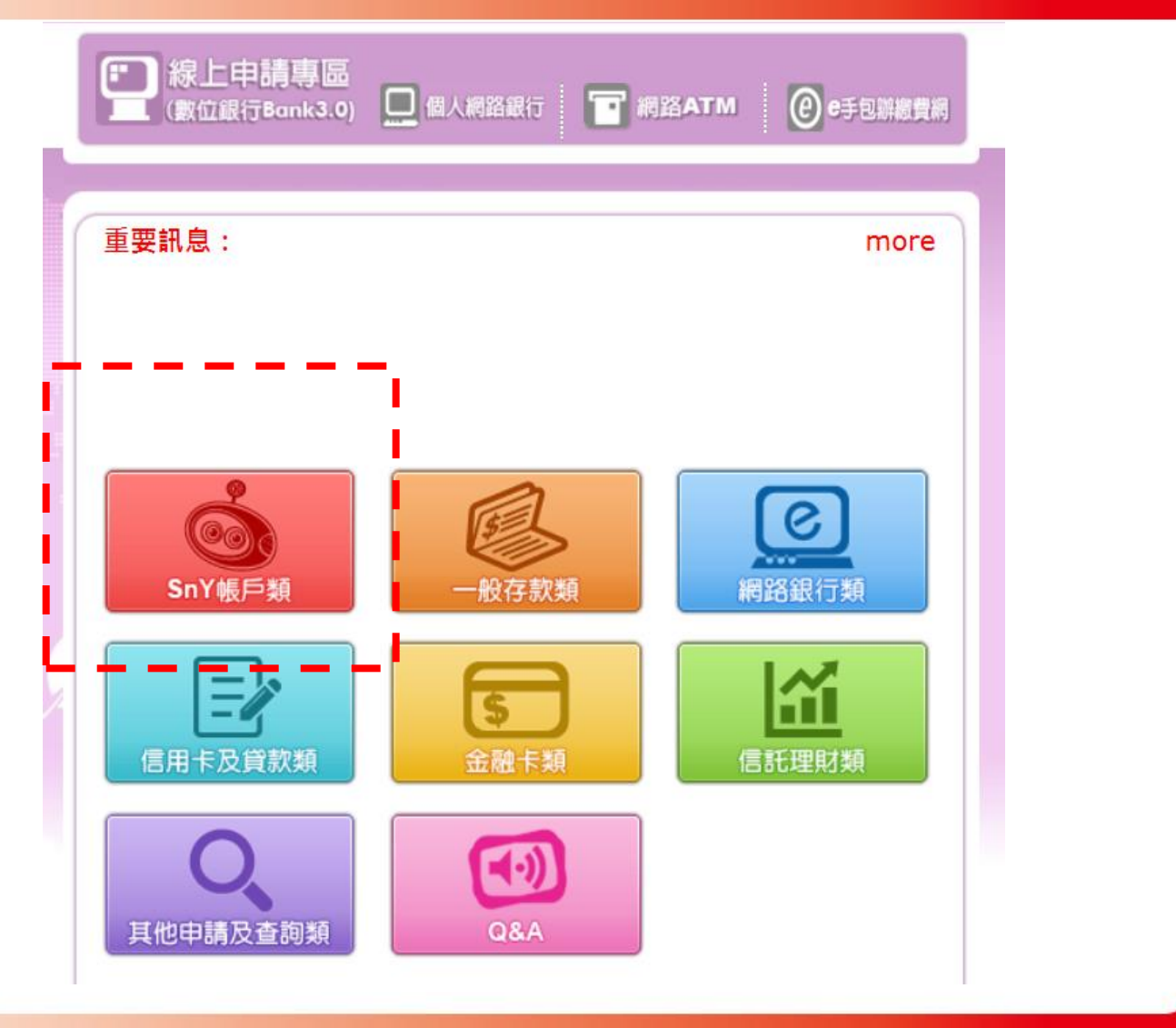

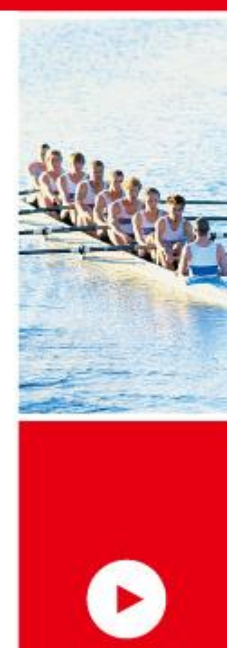

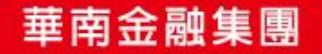

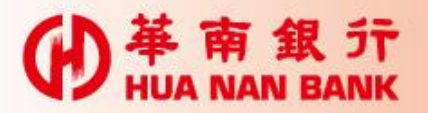

# 點選「開立SnY帳戶」

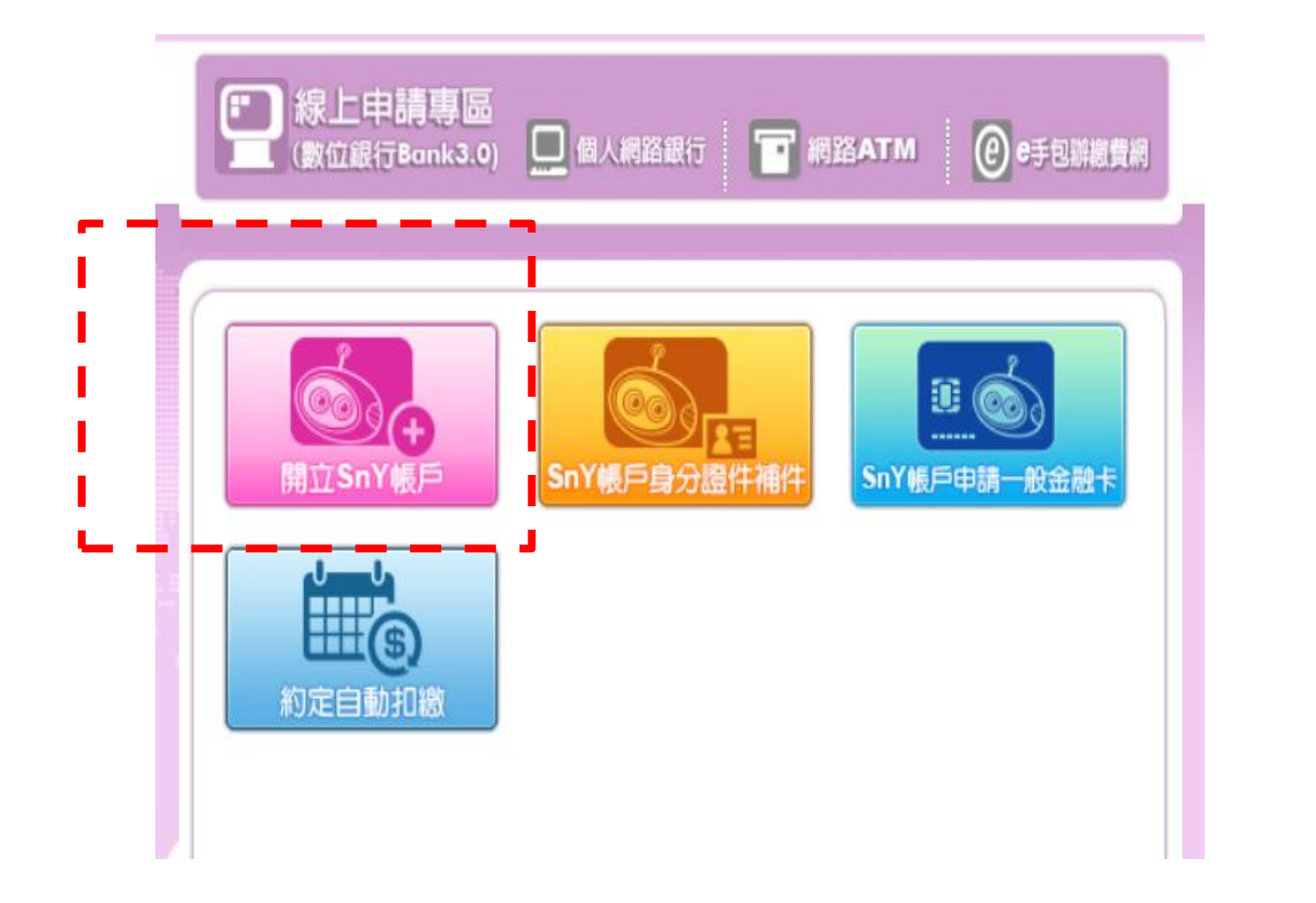

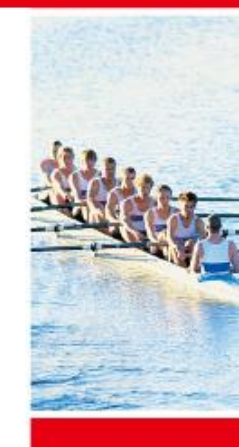

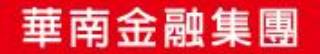

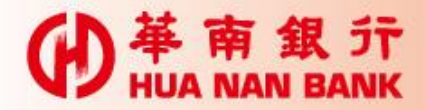

### 手機開戶作業流程六步驟

- ・Step 1:選擇身分驗證方式(4選1)
- · Step 2: 審閱約款
- ·Step 3:驗證身分證資訊
- ·Step 4: 輸入基本資料及上傳證件影像
- ・Step 5: 驗證行動電話(簡訊OTP)
- Step 6: 申請完成及驗證e-mail (客戶24小時內e-mail回覆)

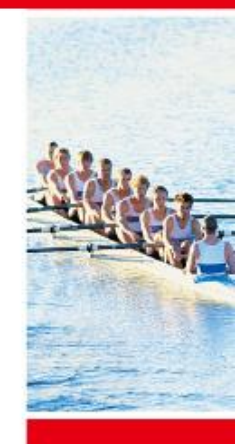

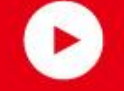

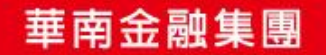

● # m a m f Step 1: 選擇身分驗證方式

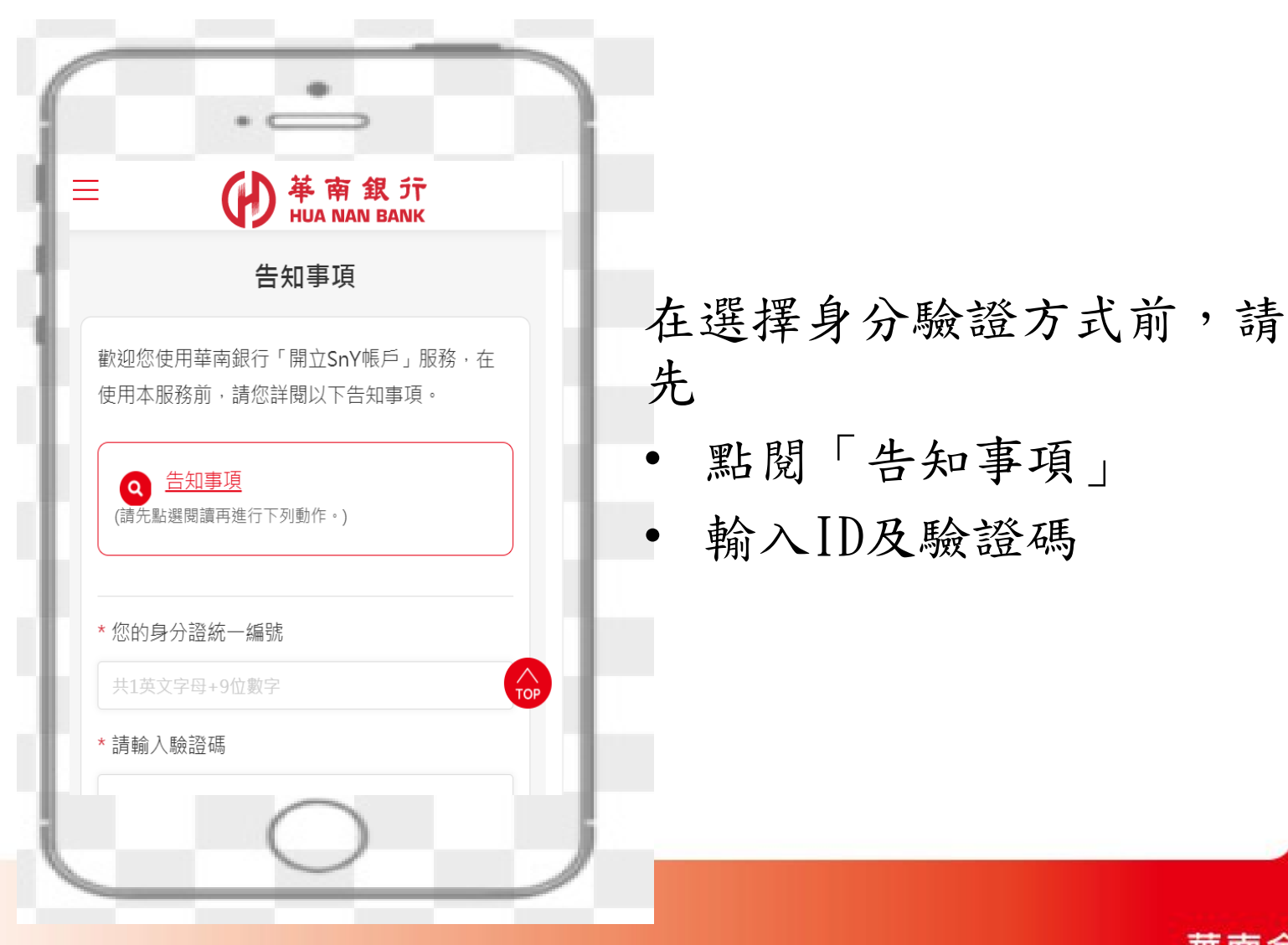

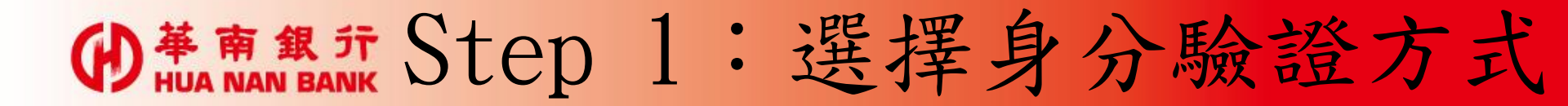

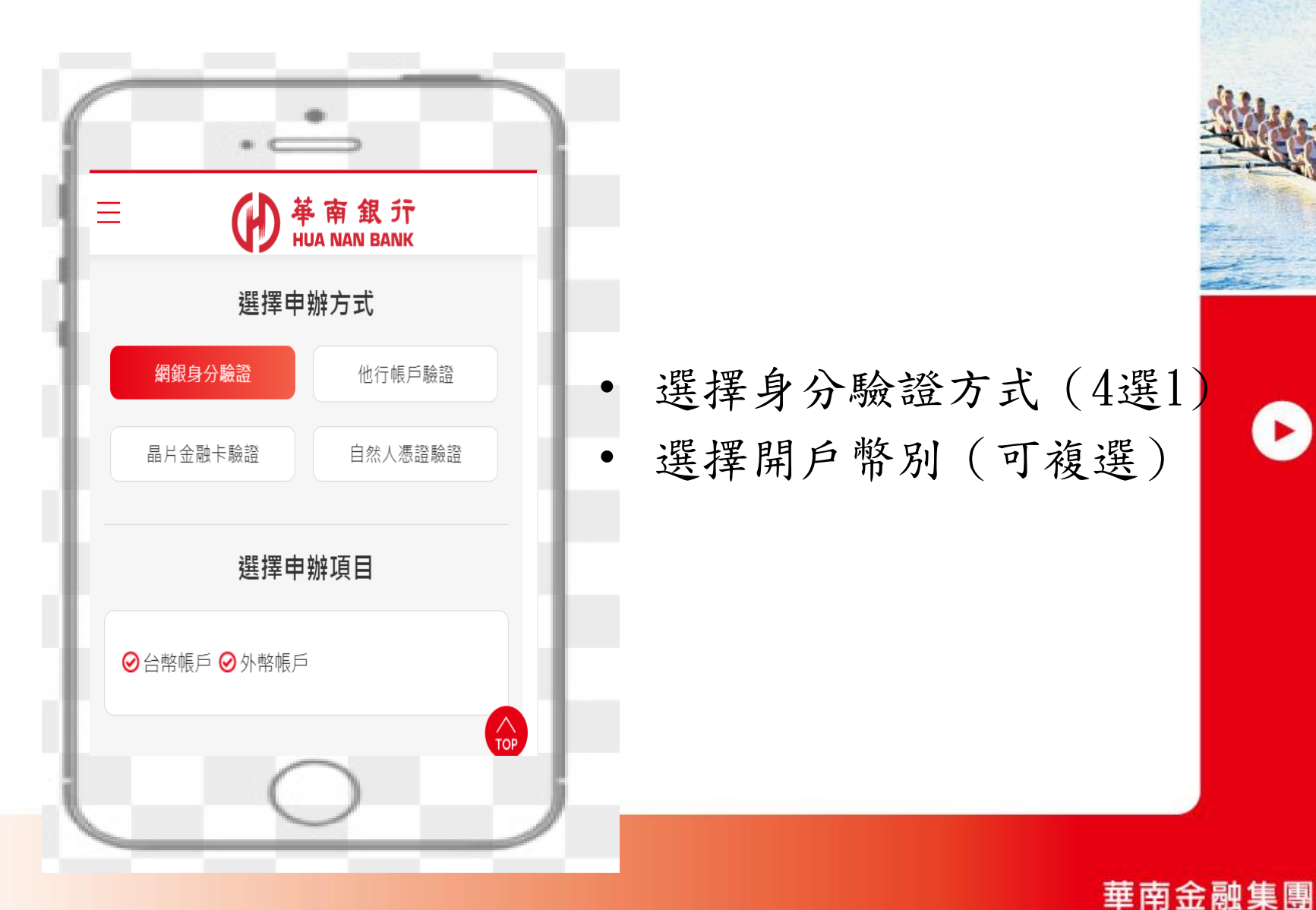

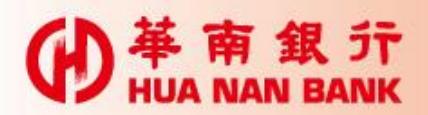

## Step 1: 選擇身分驗證方式

| • =                                                                                  | •                                       |                            |
|--------------------------------------------------------------------------------------|-----------------------------------------|----------------------------|
| <b>■</b>                                                                             | 基南銀ゔ<br>HUA NAN BANI                    | ř<br><                     |
| /5 2/5<br>意識身分資料 同意約定條款                                                              | 3 / 5<br>輸入開戶申請<br>資料                   | 4/5<br>驗證手機號碼              |
|                                                                                      |                                         |                            |
| 驗證1                                                                                  | 您的身分                                    |                            |
| * 銀行代號                                                                               |                                         |                            |
| 001中央信託局七二                                                                           |                                         | •                          |
| <ol> <li>1. 其他銀行臨櫃開立之</li> <li>2. 「其他銀行」必須為<br/>戶資訊核驗服務之金<br/>說明/ATM業務)網頁</li> </ol> | 新臺幣存款帳戶<br>已參加財金資訊。<br>融機構,並依財<br>位告為準。 | 。<br>公司金融帳<br>金公司(業務<br>70 |
|                                                                                      | $\supset$                               |                            |

(選擇「他行帳戶驗證」驗證 身分時)

請輸入他行帳戶資訊, 包括:他行臨櫃開立 之新臺幣存款帳號、 生日、行動電話

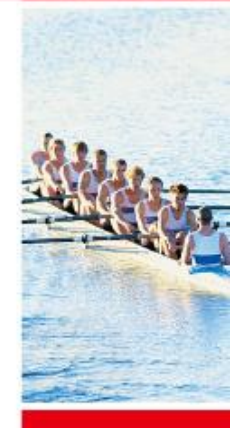

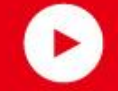

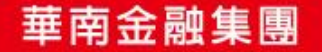

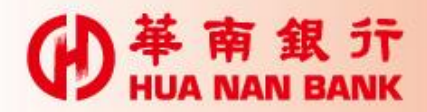

### Step 2:審閱約款

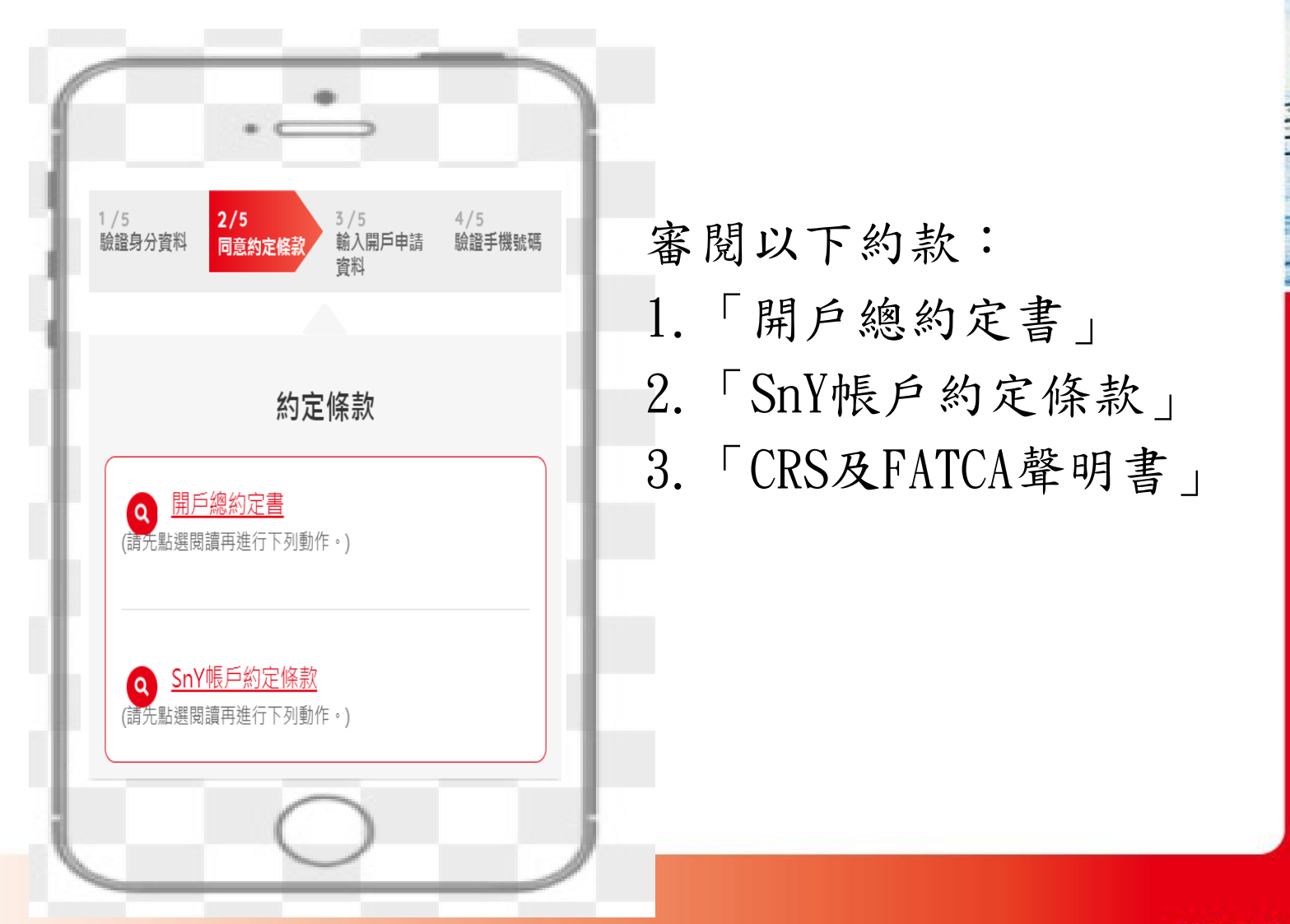

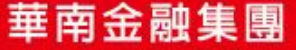

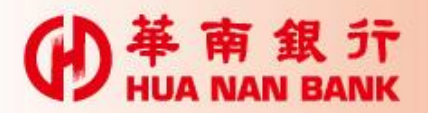

### Step 3:驗證身分證資訊

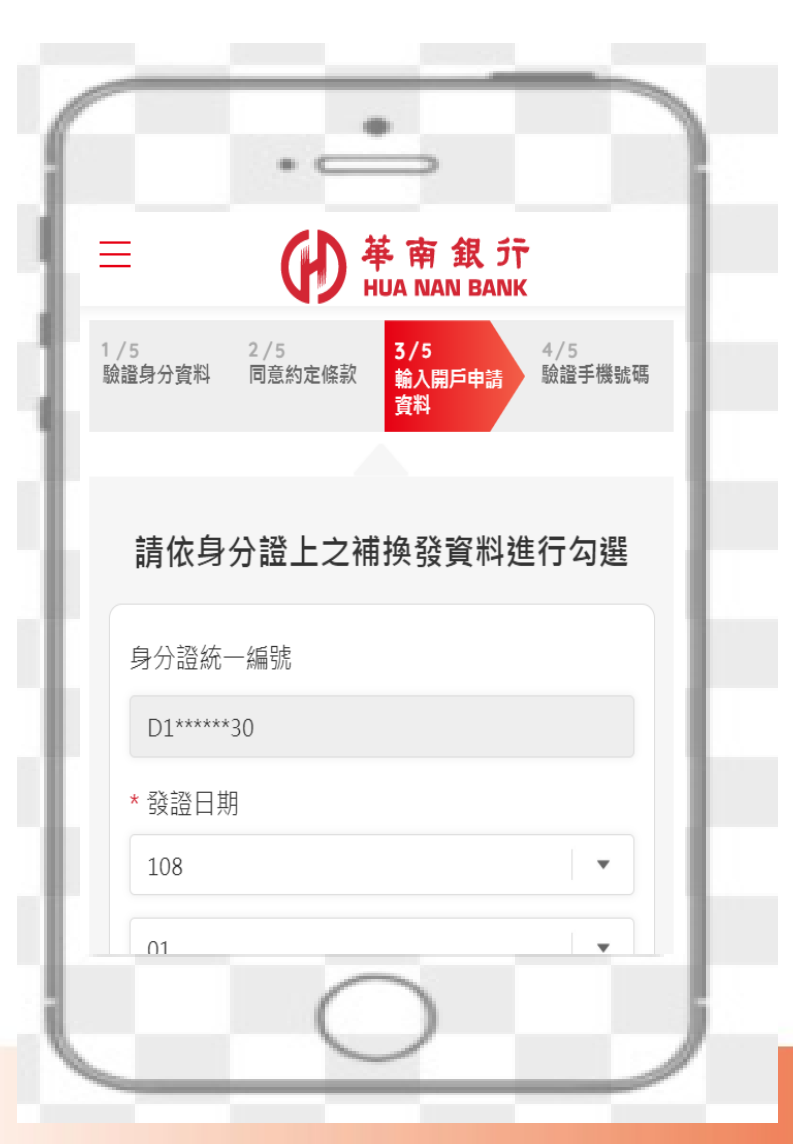

輸入身分證資訊,系統 查詢聯徵中心以驗證身 分證是否為最新版

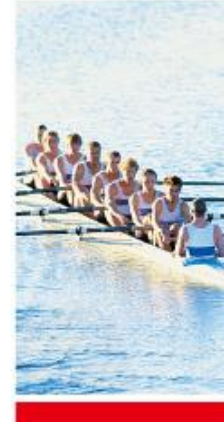

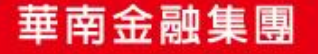

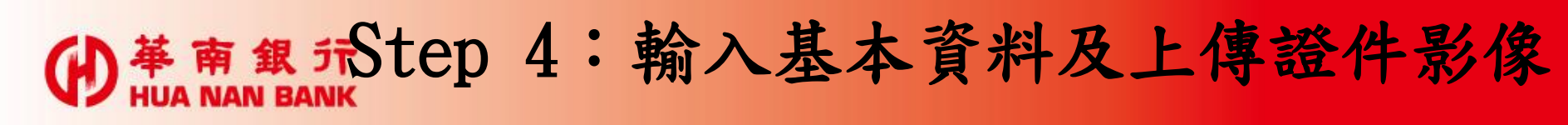

|                | • -             | •                     |               |
|----------------|-----------------|-----------------------|---------------|
| ≡              | Ð               | 華南銀 行<br>HUA NAN BANK |               |
| 1 /5<br>驗證身分資料 | 2 / 5<br>同意約定條款 | 3/5<br>輸入開戶申請<br>資料   | 4/5<br>驗證手機號碼 |
|                |                 |                       |               |
|                | 輸入開戶            | □申請資料                 |               |
|                | 1 2 3           | 4 - 5 - 6             |               |
| * 姓名           |                 |                       |               |
| 若您曾更行          | 名,請輸入該          | 性名                    | Тор           |
| * 國籍           |                 |                       |               |
|                | 6               |                       |               |
|                | 1               |                       |               |

 1.依序輸入開戶資本資料、 上傳身分證及第二證件 (駕照或健保卡)影像
 2.在本階段,無網銀新戶, 須一併申請網路銀行
 3.台幣SnY帳戶可選擇申請 一般金融卡

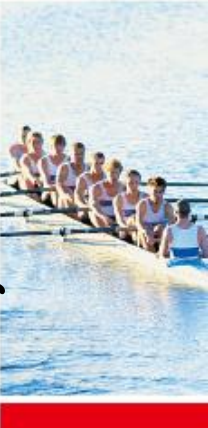

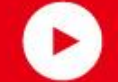

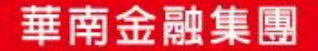

# ● # 南 銀 升 Step 5:驗證行動電話(簡訊OTP)

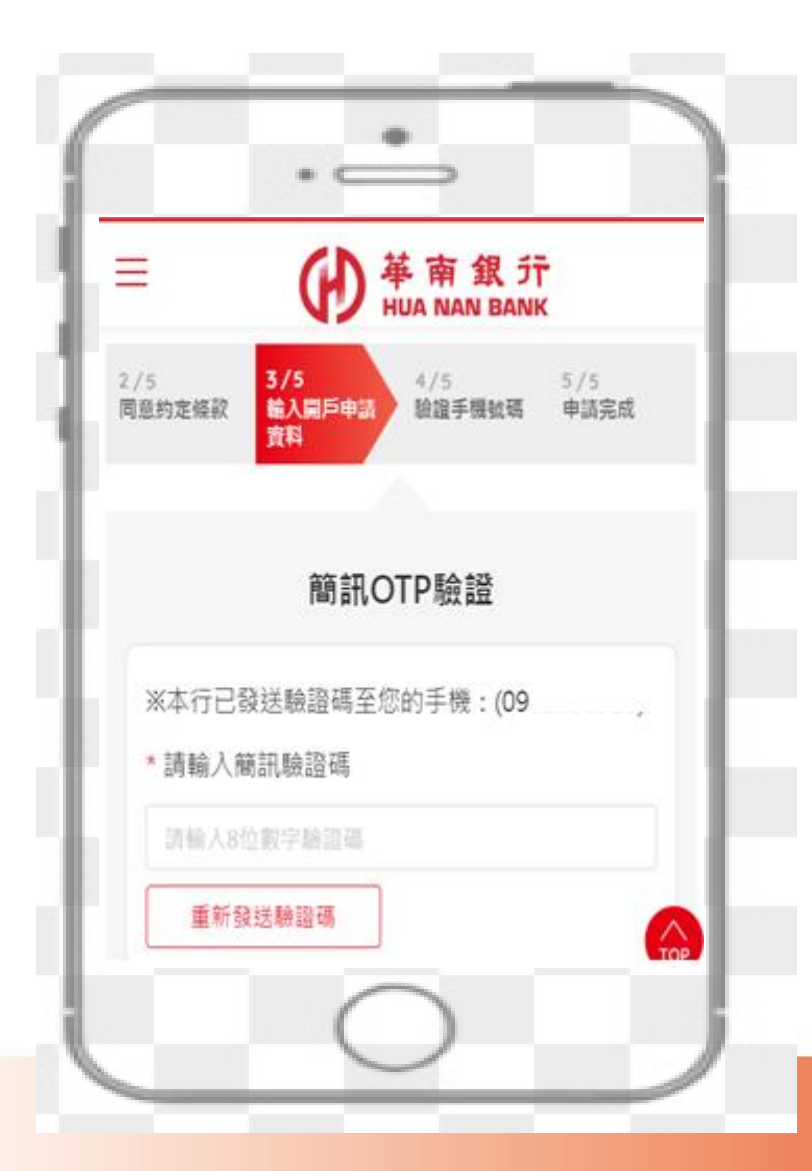

#### 本行發送簡訊OTP,以確 認您的行動電話是否正確

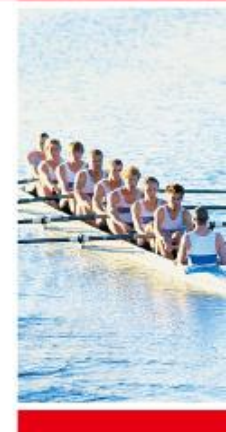

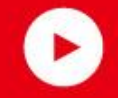

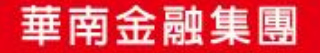

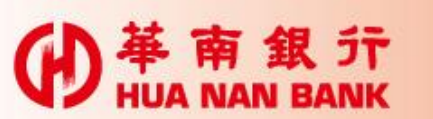

#### Step 6:申請完成及驗證e-mail

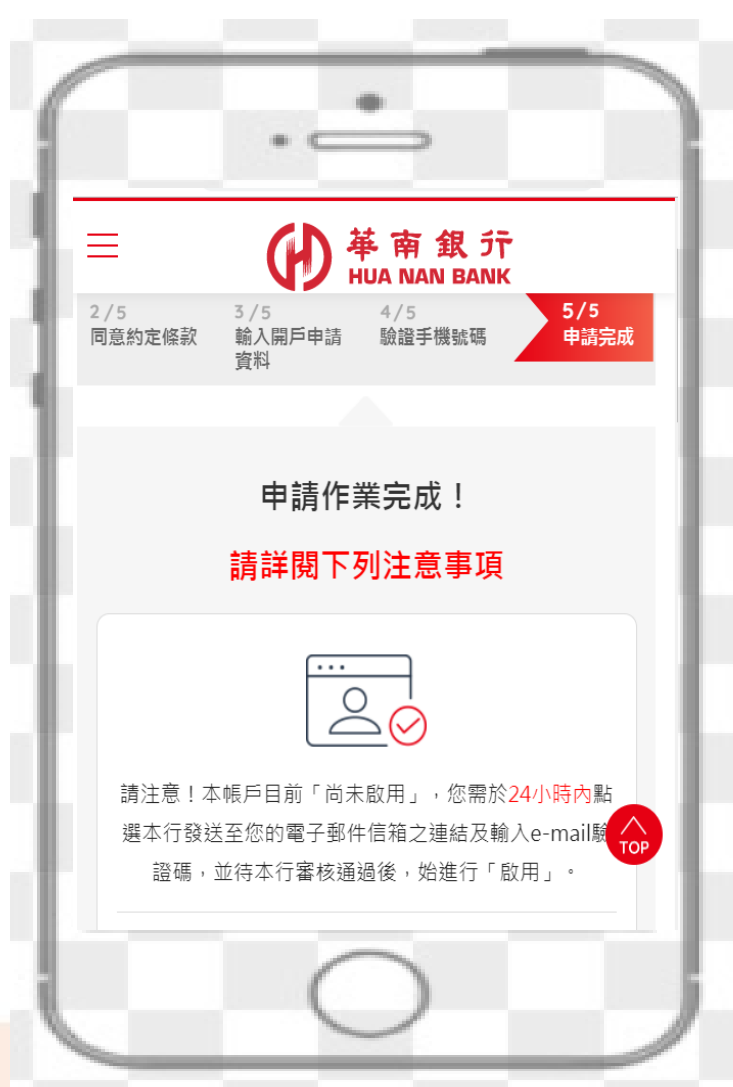

申請完成後,帳戶狀態為「暫停

若

- 1. 您於24小時內e-mail回覆完成 驗證
- 2. 證件影像通過本行審核

則 SnY帳戶即具備下列功能: 1.帳戶可啟用 2.您可使用網路銀行/行動銀行 進行交易

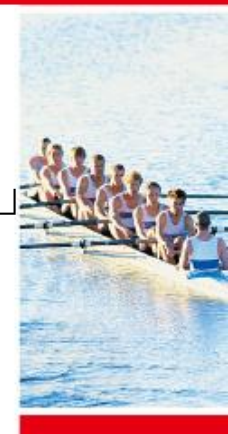

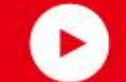